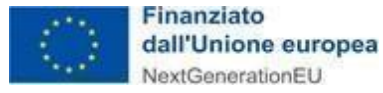

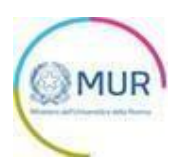

# **MINISTER OF UNIVERSITY AND RESEARCH**

## **Notice Young Researchers - Marie Skłodowska-Curie Actions**

# **USUER MANUAL**

https://gea-mcsa.mur.gov.it

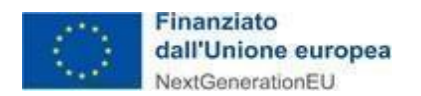

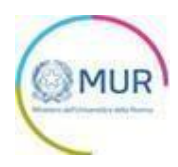

## Sommario

| Platform access                                |    |
|------------------------------------------------|----|
| Home Page and application                      | 7  |
| Applicant                                      | 9  |
| Host Institution                               | 11 |
| Project details                                | 12 |
| Related project                                | 13 |
| Final checks and submission of the application | 15 |
| Receipt of the application                     | 22 |
| View, Edit or Delete Application               | 23 |

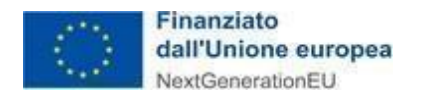

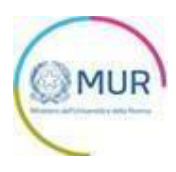

#### **Platform access**

The user accesses the platform for the Notice Young Researchers by Login. It is possible to access the online application window using SPID digital identity, CNS smart card, or Electronic ID card (CIE).

If the user does not have a SPID digital identity, CNS smart card, or CIE it must necessarily make a request to one of the relative providers or bodies in charge.

| GEA - Gestione iniziativE e progetti di ricercA<br>La pattaloma per la presentazione dei progetti di ricerca del MUR                                                                                                    |
|----------------------------------------------------------------------------------------------------|
| To continue browsing you need digital identification, which will allow you to access<br>the incentive platforms, send requests for information, subscribe to webinars etc.<br>You can access through the Digital Identification System of your choice: SPID<br>Public Digital Identify System), Electronic Identify Card (CIE) or National Service<br>Card (CNS). Therefore, Invitalia cannot release or renew old credentias. The<br>proper functioning of the digital identification system is the competence and<br>responsibility of the operator who has issued the digital identify to the user.<br>Invitalia is not responsible for any problems, malfunctions and failures related to<br>the digital identify. For the authentication purpose on the platforms and access to<br>online services. Before accessing the reserved area, the user is invited to consult<br>the policy privacy of the Invitalia Group. Credentials<br><b>O SPID ID CIE ID CIN Sign in</b><br><b>Sign in name</b> |
| Password<br>Password                                                                                                    |
| Sign in Singup Forgot password?                                                                                                    |

European/extra European citizens, without a digital identity will have to register in the "Signup" section and enter their user credentials, Sign in name and Password in the dedicated fields, and click on "Sign in".

To register "Signup" the user will have to complete the following fields:

| Valorizzando il check, l'utente esprime a | utomaticamente | la conferma di aver preso visione dell'informativa s | opradetta.       |  |
|-------------------------------------------|----------------|------------------------------------------------------|------------------|--|
| Name: *                                   |                | Surname: *                                           | Place of birth * |  |
| Date of birth: *                          | Ð              | Gender:*                                             | ✓ Citizenship: * |  |
| Tax Code:                                 |                | Residential address: *                               | Email: *         |  |
| PEC:                                      |                | Code: *   Phone number: *                            |                  |  |
|                                           |                | CONFIRM                                              |                  |  |

Once filled the form and once accepted the privacy disclaimer, the user will click on the "Confirm" button to submit the registration.

Once clicked on "Confirm", the user will see the following confirm message:

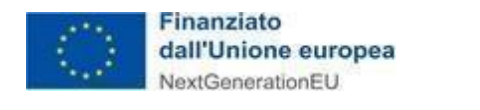

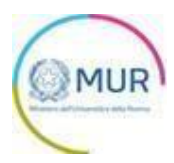

| GEA - Gestione iniziativE e progetti di ricercA<br>Ministero dell'Università e della Ricerca                                                                                  |
|----------------------------------------------------------------------------------------------------|
| REGISTRATION WAS SUCCESSFUL!                                                                                                    |
| "Confirmation message                                                                                                    |
| The registration request was successfully sent. Shortly you will receive an email with instructions to complete the process of creating the user to access the reserved area. |
| Please check your email's spam folder"                                                                                                    |
|                                                                                                    |

The system will send a confirmation email to the address added from the user. The user will click on "ACTIVE YOUR ACCOUNT" to complete the operation.

| Ľ         | GEA - Gestione iniziativE e progetti di ricercA<br>Ministero dell'Università e della Ricerca |
|-----------|----------------------------------------------------------------------------------------------|
| Account a | ACTIVATE YOUR ACCOUNT                                                                        |

The user will receive a confirmation email with a temporary password. This password is required for the first access into the platform.

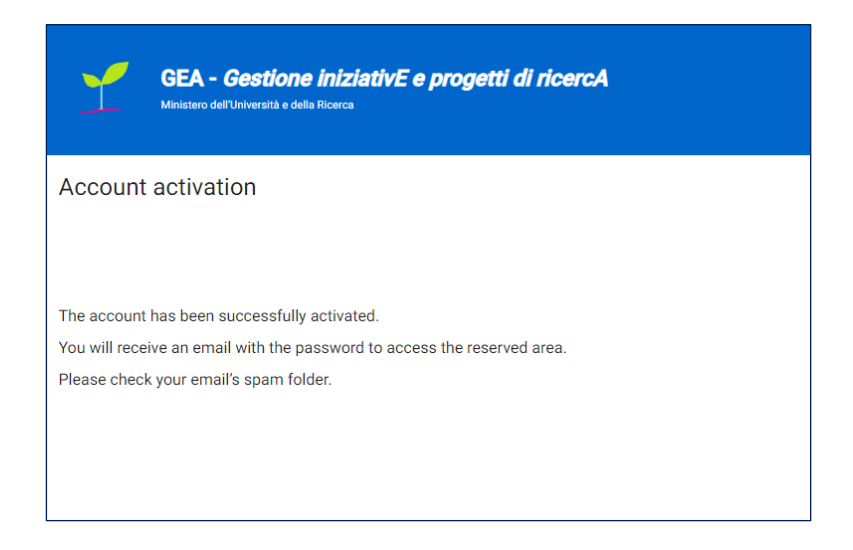

Using the URL https://gea-erc-host.mur.gov.it the user will access to the platform using the e-mail and the temporary password. Once logged in, the user will choose a new password.

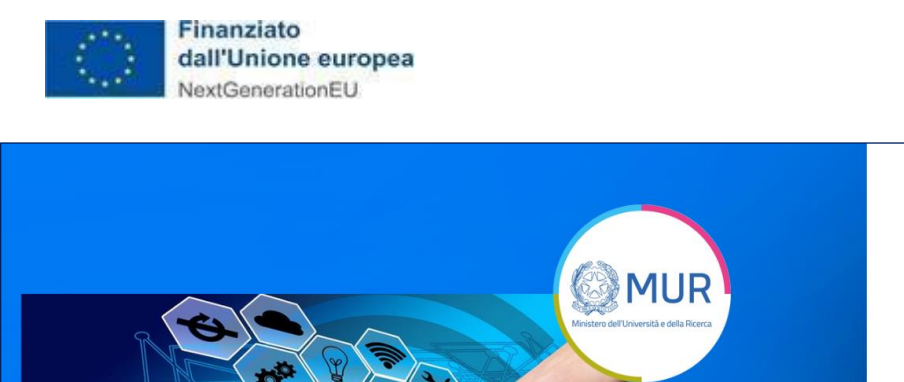

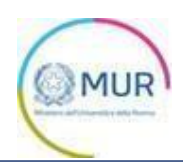

| MUR                                   | Password Password New Password New Password                |
|---------------------------------------|------------------------------------------------------------|
| C C C C C C C C C C C C C C C C C C C | Confirm New Password Confirm New Password Continua Annulla |

The account activation must be done within 48 hours of receiving the email or the stand-by account will be deleted.

If the user has clicked on the link "Forgot your password" in the login page as in the following image:

| GEA - Gestione iniziativE e progetti di ricercA                                                                                                    |
|----------------------------------------------------------------------------------------------------|
| The continue Monoding you need Sighal identification, which will allow you to access the incention dataforms, and<br>supercontext of information, publicities in service. There is a context process provide that Dipoli band Castian System of<br>any other is a completion and any comparison is a context process that the context is destification<br>provide the completion and any comparison with a bias and the dipal is dentification<br>and receptors in the supercontext is any context on the law of the dipal is dentification<br>provide the palaform and access is a lenite percension. Before accessing the reserved area, the user instantia<br>and receptors in the supercontext is and the super instantian of the super instantian<br>provide the palaform and access is a lenite percension. Before accessing the reserved area, the user instantian<br>access on the palaform and access is a lenite percension. Before accessing the reserved area, the user instantian<br>provide the supercontext and access is a lenite percension. Before accessing the reserved area, the user is invited to<br>accessing the reserved area. The user is invited to<br>accessing the reserved area. The user is invited to<br>accessing the reserved area. The user is invited to<br>accessing the reserved area. The user is invited to<br>accessing the reserved area. The user is invited to<br>accessing the reserved area. The user is invited to<br>accessing the reserved area. The user is invited to<br>accessing the reserved area. The user is invited to<br>accessing the reserved area. The user is invited to<br>accessing the reserved area. The user is invited to<br>accessing the reserved area. The user is invited to<br>accessing the reserved area. The user is invited to<br>accessing the reserved area. The user is a superception of<br>accessing the accessing the reserved area. The accessing the reserved area. The accessing the reserved area. The accessing the reserved area. The accessing the reserved area. The accessing the reserved area. The accessing the reserved area is a supercepting the accessing the accessing |

The User will be redirected to a Reset Password page, and asked to insert the email address used in the registration phase and will receive a new password.

| ľ                            | GEA - Gestione iniziativE e pro<br>Ministero dell'Università e della Ricerca | ngetti di ricercA      |  |
|------------------------------|------------------------------------------------------------------------------|------------------------|--|
| Reset p                      | assword                                                                      |                        |  |
| "Have you fe<br>Enter your e | orgotten your credentials?<br>mail address and you will receive your creden  | itials in your inbox". |  |
| Enter your em                | nail                                                                         | CONFIRM                |  |

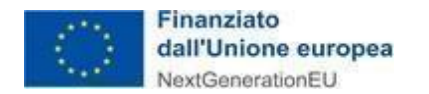

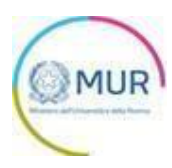

Clicking on "confirm", the user will see the following message:

The password change request was successfully sent. You will soon receive an email with the instructions to complete the process to change your password. Please check your email's spam folder.

The system at the time of confirmation, sends an e-mail to the address provided by the user, with the temporary password.

At this point the user must log in as European/extra European citizen using the URL https://gea-erc-host.mur.gov.it inserting the user credentials, e-mail address and temporary password (to be modified at the first access).

**Note1:** It is advisable to use the Google Chrome browser in order to In order to be able to complete the application using the optimal performance of the platform,

**Note2:** if you decide to use CNS access you may experience login problems due to the characteristics of the authentication device used. It is therefore advisable to access using incognito mode. If you have further problems, contact your device provider to check for updated drivers.

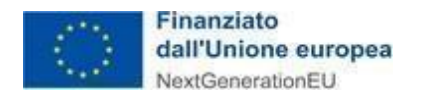

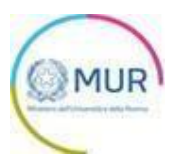

## Home Page and application

Once logged the user will be directed to the GEA site.

| <b>1</b>                                                                                                    | GEA - Gestione iniziativE e progetti di<br>Avviso Research Council<br>Minateo defl'Ivanzia e della Roma<br>Young Researchers - MSCA | ricercA                                                                                                    |
|----------------------------------------------------------------------------------------------------|----------------------------------------------------------------------------------------------------|----------------------------------------------------------------------------------------------------|
| Home                                                                                                    |                                                                                                    |                                                                                                    |
| The eligible subjects are young researchers who have won Marie Skłodowska-Curie Individual Fellowships under                                         | the Horizon 2020 Framework Program and Marie Skłodowska-Curie                                                                       | Postdoctoral Fellowships under the Horizon Europe Framework Programs.                                                                                                    |
| WHAT IT IS<br>The Notice aims to support the research activities of young researchers who have won Marie Skłodowska-Curie Indi                       | vidual Fellowships and Marie Skłodowska-Curie Postdoctoral                                                                          | REQUIREMENTS<br>The proposals eligible to be financed are presented by the winners of MSCA Individual Fellowships and MSCA Postdoctoral Fellowships and belong to one of the research fields                  |
| Fellowships under the Horizon 2020 and Horizon Europe framework programs.                                                                            |                                                                                                    | part of the following scientific-disciplinary macro-sectors:                                                                                                    |
| The financial endowment for the year 2022 is equal to 60,000,000 (skty million / 00) - of which at least 24 million finance 200 research activities. | euros are destined for the regions of Southern Italy - to                                                                           | Chemistry (IHE) Social Sciences and Humanities (SOC) Economic Sciences and Engineering (ENG) Information Sciences (EN0) Environment and Genesciences (EN0) Uif Sciences (UF) Mathematics (INAT) Physics (PH1) |

From the top menu the user can navigate the sections of the site. In detail, by clicking on:

- Home, the user returns to the Notice home page, where it can view the applications under compilation, those sent and those cancelled;
- Contact, the user will display the references to contact in case of technical problems occurred during the completion of the application and/or to obtain administrative clarifications;
- **Forms**, the user will display the GEA site page, where it will be possible to consult and download the forms necessary for the submission of the application;
- User Manual, the user will download the application manual;
- Logout, the user leaves the site.

At the first access to the platform, clicking on "Insert new Istance", the user displays the information on the processing of personal data pursuant to Articles 13 and 14 EU Regulation 679/2016 and to Legislative Decree n. 196/2003. To continue the User must flag the privacy policy check box.

| Home Contact Forms User-Manual Logout                                                                                                    |                                                                                                    |
|----------------------------------------------------------------------------------------------------|----------------------------------------------------------------------------------------------------|
| The eligible subjects are young researchers who have won Marie Sklodowska-Curie Individual Fellowships under the Hortzon 2020 Framework Program and Marie Sklodowska-                                                                                   | urie Postdoctoral Fellowships under the Horizon Europe Framework Programs.                                                                                                    |
| WHAT IT IS                                                                                                    | REQUIREMENTS                                                                                                    |
| The Notice aims to support the research activities of young researchers who have won Marie Skłodowska-Curie Individual Fellowships and Marie Skłodowska-Curie Postdoctoral<br>Fellowships under the Horizon 2020 and Horizon Europe framework programs. | The proposals eligible to be financed are presented by the winners of MSCA individual Fellowships and MSCA Postdoctoral Fellowships and belong to one of the research fields<br>part of the following scientific-disciplinary macro-sectors: |
| The financial endowment for the year 2022 is equal to 60,000,000 00 (skdy million / 00) - of which at least 24 million euros are destined for the regions of Southern Italy - to finance 200 research activities.                                       | Chemistry (CHL)     Social Sources and Humanities (SOC)     Economic Sources (ECO)     Information Sources and Engineering (EVG)     Environment and decisioners (ENV)     Units Sources (EV)     Mathematics (BAT)     Mathematics (PHY)    |
| No Instance entered                                                                                                    | RT NEW INSTANCE                                                                                                    |

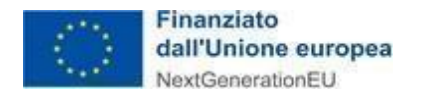

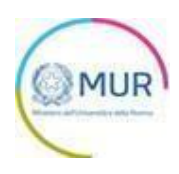

#### PROCESSO DECISIONALE AUTOMATIZZATO

Non ricorre alcun processo decisionale automatizzato e quindi non risultano applicabili le disposizioni di cui all'art. 22 del Regolamento UE 679/2016. Ultimo aggionamento: Roma, 18 gennaio 2022 By checking the box, the user automatically expresses the confirmation of having read the above information.

A "Confirm" button will appear, by clicking on it it will be possible to proceed with the e application. In order to submit an application, the user must complete the relative sections. It is possible to navigate through the different sections using the menu on the right side of the screen.

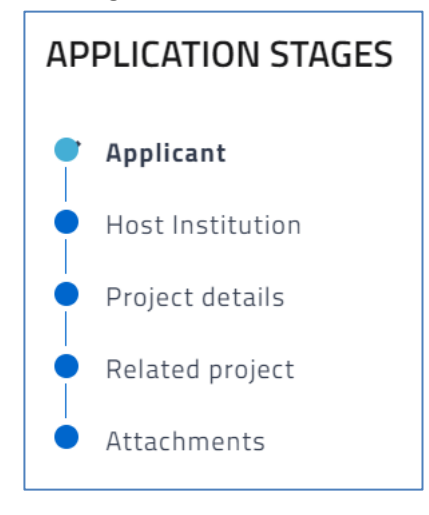

**Note:** during the creation of an application, if not all the sections of the question have been filled in, if the user tries to access the "Attachments" section, the system will generate several error messages (<u>refer to chapter Final checks</u>).

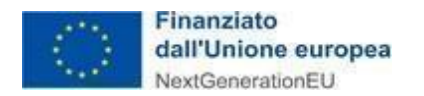

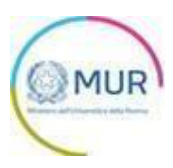

## Applicant

In the "Applicant" section the applicant's data will be automatically entered. The "Applicant" section consists in the following subsections:

- Anagraphic
- Residence

| Applicant                |                            |     |
|--------------------------|----------------------------|-----|
| 1 Anagraphic             |                            | A   |
| Name<br>Mario            | Surname<br>Rossi           |     |
| Place of birth<br>NAPOLI | Date of birth<br>12/1/1988 | × = |
| Tax code                 | Gender<br>Male             | •   |
| E-mail                   | Phone number               |     |
| PEC                      |                            |     |
| 2 Residence              |                            | A   |
|                          | SAVE                       |     |

The Residence subsection is different according to the residence of the applicant. If the applicant is resident in Italy, the following fields will be displayed:

| pplicant                 |     |               |          |
|--------------------------|-----|---------------|----------|
| Anagraphic               |     |               | <b>A</b> |
| 2 Residence              |     |               | A        |
| Resident in Italy<br>Yes |     |               |          |
|                          |     |               |          |
| Region                   | -   | Province      |          |
| City                     | -   | Address       |          |
| ZIP Code                 |     | Street number |          |
|                          | 0/5 |               |          |
|                          | SAV | E             |          |

If the applicant is resident in a country other than Italy, the following fields will be displayed:

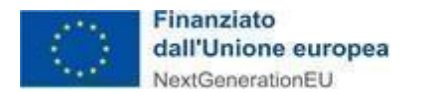

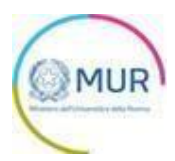

| Applicant                 |      |          |
|---------------------------|------|----------|
| Anagraphic                |      | A        |
| 2 Residence               |      | <b>A</b> |
| Resident in Italy         |      | •        |
| Foreign residence address |      |          |
|                           |      |          |
|                           | SAVE |          |

Once entered all the required and mandatory information, click on *Save*. Please note that it is always necessary to perform the saving operation before proceeding to the compilation of the next tab, in order to not lose the data entered.

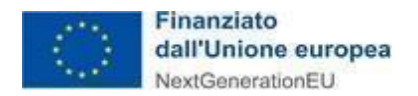

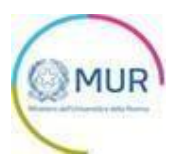

### **Host Institution**

| Host Institution                     |                                |
|--------------------------------------|--------------------------------|
| Host institution                     | Chosen position                |
|                                      |                                |
| Scientific disciplinary macro-sector | Scientific disciplinary sector |
| Region                               | Geographic Area                |
|                                      | SAVE                           |
|                                      |                                |

The Host Institution Info section consists of the following fields:

By clicking on 🛈 it is possible to view the link to the scientific disciplinary sectors.

Once entered all the required and mandatory information, click on *Save*. Please note that it is always necessary to perform the saving operation before proceeding to the compilation of the next tab, in order to not lose the data entered.

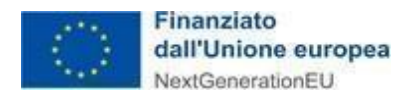

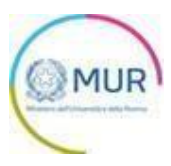

### **Project details**

In the "Project details" section the following mandatory fields must be entered:

| Project details                                    |                                      |   |
|----------------------------------------------------|--------------------------------------|---|
| Project title                                      |                                      |   |
| Macro sector                                       |                                      | Ŧ |
|                                                    |                                      |   |
| Reference call for tender                          | Financed project value               | € |
| Date of notification of project's admission to f 💼 | Data of Grant agreement subscription | Ē |
| Grant Agreement ID Code                            |                                      |   |
| Project start date 💼                               | Project end date                     | Ē |
| Score obtained                                     |                                      |   |
| Abstract                                           |                                      |   |
| SA                                                 | VE                                   |   |

Once entered all the required and mandatory information, click on *Save*. Please note that it is always necessary to perform the saving operation before proceeding to the compilation of the next tab, in order to not lose the data entered.

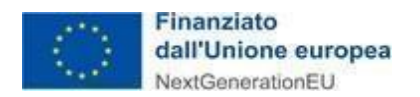

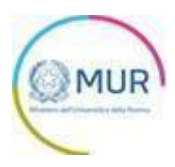

### **Related project**

| Project title       | Macro sector                           |
|---------------------|----------------------------------------|
| Duration (in month) | Score obtained (HI evalutation report) |
| Keywords            |                                        |
| Abstract            |                                        |
|                     | Total requested contribution           |

In the "Related project" section the following mandatory fields must be entered:

If in the field "Total requested contribution" An amount between € 200.000,00 and € 300.000,00 is entered, the system will show the additional form "Cost table" in real time:

| Project title       | Macro sector                            |
|---------------------|-----------------------------------------|
| Duration (in month) | Score obtained (HI evalutation report)  |
| Keywords            |                                         |
| Abstract            |                                         |
| Researchers         | Total requested contribution 200.000,00 |
| Cost table          |                                         |

Within the form all the cost items related to the project will be inserted with the related contributions requested. In the Cost table it is mandatory to fill at least one column of costs.

To complete the saving of the data entered in this section it is necessary to assure that:

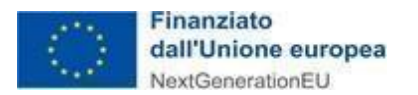

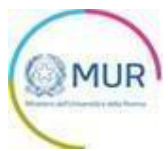

- The total of the "*Requested contribution*" column of the cost table must be equal to what Is contained in the "*Total requested contribution*" field.
- The total of the "Project cost" column of the cost table must be greater/equal to what is contained in the "Total requested contribution" including the single cost items and the cost total.

| Cost table           |                                           |              |   |             |             |
|----------------------|-------------------------------------------|--------------|---|-------------|-------------|
|                      | Type of costs                             | Project cost |   | Requested c | ontribution |
| Personnel Costs      |                                           |              |   |             |             |
|                      | Principal Investigator                    | 0,00         | € | 0,00        | €           |
|                      | Additional non-tenure-track<br>researcher | 0,00         | € | 0,00        | €           |
| Purchase Costs       |                                           |              |   |             |             |
|                      | Travel and subsistence                    | 0,00         | € | 0,00        | €           |
|                      | Equipment                                 | 0,00         | € | 0,00        | €           |
|                      | Other goods, works and services           | 0,00         | € | 0,00        | €           |
| Subcontracting Costs |                                           | 0,00         | € | 0,00        | €           |
| Indirect costs       |                                           | 0,00         | € | 0,00        | €           |
| Total                |                                           | 0,00         |   | 0,00        |             |

Once entered all the required and mandatory information, click on *Save*. Please note that it is always necessary to perform the saving operation before proceeding to the compilation of the next tab, in order to not lose the data entered.

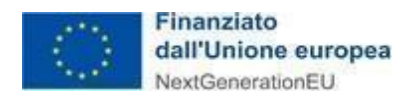

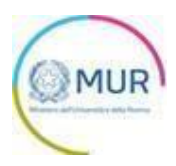

#### Final checks and submission of the application

By clicking on Attachments, the system may report that the user has not filled in all the forms or that the data entered in the application are not adequate. In this case an error message indicating the missing information will appear.

| Attachments                                                   | APPLICATION STAGES                                            |
|---------------------------------------------------------------|---------------------------------------------------------------|
| <ul><li> Applicant</li><li> Field not filled</li></ul>        | Applicant                                                     |
| <ul><li>Host Institution</li><li>Field not filled</li></ul>   | <ul> <li>Host Institution</li> <li>Project details</li> </ul> |
| <ul><li>Project Details</li><li>Field not filled</li></ul>    | Related project                                               |
| <ul> <li>Related Project</li> <li>Field not filled</li> </ul> | Home                                                          |

The system verifies that the Macro sector field is filled with the same information in the *Project details* and *Related project* forms.

| Attachments                                                                                                    |  |
|----------------------------------------------------------------------------------------------------|--|
| <ul> <li>Related Project</li> <li>The Area defined in the Project is different from the value entered in the Related Project</li> </ul> |  |

Only after correcting any anomalies, will the section for the generation of the application be visible.

In the "Attachments" section the applicant shall display the list of tasks to be performed in order to proceed with the submission of the application.

Please note that for applicants without a certified digital identity (ex. Public Digital Identity System - SPID) it is mandatory to upload an Identity Card.

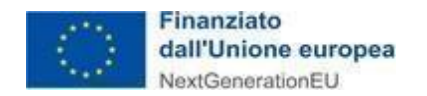

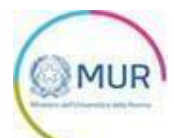

#### Attachments

| You have finished filling out the application.                                                                                                    |
|----------------------------------------------------------------------------------------------------|
| The next steps for submitting and closing the application are:                                                                                                    |
| <ol> <li>Generation of the application in pdf</li> <li>Local saving of the generated application in pdf</li> <li>Digital signature of the generated application in pdf</li> <li>Upload of the generated and signed application to the system</li> <li>Upload all mandatory attachments to the system</li> <li>Closing and submitting the application</li> </ol> |
| (!) Warning: using special characters (ex. '&> \) in the application may lead to conversion problems<br and generate some unwanted characters in the PDF format.                                                                                                    |
| GENERATE APPLICATION                                                                                                    |

At the end of the page there is the "Generate application" button that allows you to download the application format in pdf.

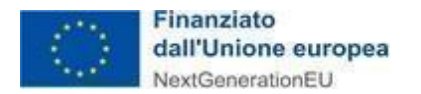

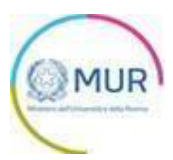

#### *Note:* to allow the platform to generate the application, check that popup blocking is not active.

| Revenue Alteriori informazioni                                                              | Impostazioni          |
|---------------------------------------------------------------------------------------------|-----------------------|
| Sospendi notifiche fino al riavvio di Firefox                                               |                       |
| Riproduzione automatica                                                                     | Impos <u>t</u> azioni |
| Blocca le finestre pop-up                                                                   | Eccezigni             |
| Avvisa se un sito web cerca di installare un componente aggiuntivo                          | Eccezioni             |
| Impedisci ai servizi di accessi <u>b</u> ilità di accedere al browser Ulteriori informazion | 1                     |

#### Impostazioni popup Mozilla

| - | Consentito                                                              |   |
|---|-------------------------------------------------------------------------|---|
| * | Flash<br>Impedisci ai siti di eseguire Flash                            | × |
|   | Immagini<br>Mostra tutto                                                | 2 |
| Ø | Popup e reindirizzamenti<br>Consentito                                  | • |
|   | Annunci<br>Bloccati sui siti che mostrano annunci invasivi o fuorvianti | × |
|   |                                                                         |   |

#### Impostazioni popup Chrome

| Impostazioni                       | 🗧 Autorizzazioni sito / Popup e reindirizzamenti |          |
|------------------------------------|--------------------------------------------------|----------|
| P Ricerca nelle impostazioni       | Biocca (scelta consigliata)                      |          |
| Profili Privacy: ricerca e servici | Blocco<br>Nessan sits aggiunta                   | Agglungi |
| All'avvio     Nuova scheda         | Consenti<br>Nesson sito apparto                  | Aggiungi |
| BQ Autorizzazioni sito             |                                                  |          |
| Browser predefinito                |                                                  |          |

Impostazioni popup Edge

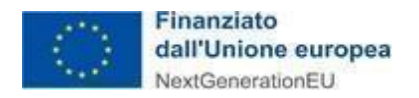

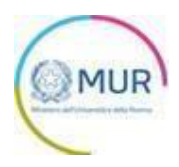

After the application is generated, all previously completed sections will be read-only and no longer editable.

After the generation of the application pdf, the user can regenerate the question format by clicking on the "Regenerate Application" button (a new pdf file will be saved), or choose to modify the data by clicking on the "Edit Application Data" button. In this case all the sections will be editable again.

| Attachments                                                                                                    |                            |                    |               |  |
|----------------------------------------------------------------------------------------------------|----------------------------|--------------------|---------------|--|
| () The maximum size of the attached documents is 20 MB.<br>The loading time may be high due to the large number of competing requests. |                            |                    |               |  |
| lect the document type                                                                                                    | 2                          | •                  | UPLOAD        |  |
| ttachments list to u                                                                                                    | pload                      |                    |               |  |
| Description                                                                                                    | Digital signature required | Multiple uploading | Document type |  |
| Instance                                                                                                    | No                         | No                 | pdf o p7m     |  |
| Evaluation summary report                                                                                                    | No                         | No                 | pdf o p7m     |  |
| First submission                                                                                                    | No                         | No                 | pdf o p7m     |  |
| Applicant CV                                                                                                    | No                         | No                 | pdf o p7m     |  |
| Declaration of compliance<br>with the DNSH principle<br>(Attachment 2B)                                                                | No                         | No                 | pdf o p7m     |  |
| Ethics declaration /<br>checklist signed by<br>applicant (Attachment 3B)                                                               | No                         | No                 | pdf o p7m     |  |
| New Project proposal<br>(Attachment 5B)                                                                                                | No                         | No                 | pdf o p7m     |  |
| Preliminary agreement<br>between host institution<br>and applicant (Attachment<br>6B)                                                  | No                         | No                 | pdf o p7m     |  |
| Evaluation Report (HI)<br>(Attachment 7B)                                                                                              | No                         | No                 | pdf o p7m     |  |
| REGENERATE APPLICATION EDIT APPLICATION DATA SUBMIT APPLICATION                                                                        |                            |                    |               |  |

By clicking on "Edit Application Data", the user displays an alert message warning him of the need to delete and reload the attached files in case of change of the information in them, paying particular attention to **regenerate the application format and to load the new system version.** 

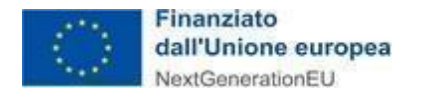

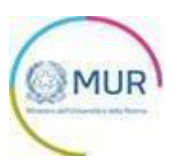

| Warning            |                 |                  |                  |
|--------------------|-----------------|------------------|------------------|
| Reopening the requ | iest will resul | t in the loss of | all attachments. |
| Continue?          |                 |                  |                  |
| CAI                | NCEL            | ок               |                  |
|                    |                 |                  |                  |

In the same section it is possible to see the table with the list of attachments that must be loaded to proceed with the submission of the application. Each time the user uploads one of the mandatory attachments, this table is updated showing the mandatory documents still to be uploaded to the platform.

| Description        | Digital signature required | Multiple uploading | Document type |
|--------------------|----------------------------|--------------------|---------------|
| Application format | รา                         | No                 | pdf o p7m     |

To upload the attachments, you must select the type of document you want to upload to the system, using the drop-down menu called "Select the document type". select the attachment type to load and click the UPLOAD button.

| Select the document type<br>Application format |                                         | - | UPLOAD                               |
|------------------------------------------------|-----------------------------------------|---|--------------------------------------|
| Mandatory attachment<br>Sì                     | Digital signature required<br><b>Sì</b> |   | Allowed file extensions<br>pdf o p7m |
| Multiple uploading<br>No                       | Description<br>Application format       |   |                                      |

Through this operation, the user accesses the form for uploading attachments:

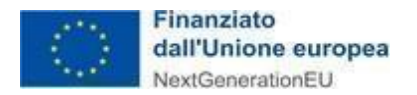

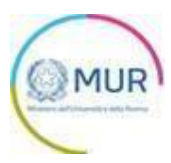

| Description: Application | Mandatory attachment: Sì | Allowed file extensions: <b>pdf</b> | Multiple uploading: No |
|--------------------------|--------------------------|-------------------------------------|------------------------|
| format                   |                          | o p7m                               |                        |
|                          |                          |                                     |                        |
|                          | Drag you                 | file here                           |                        |
|                          | 0                        | r                                   |                        |
|                          | UPLOA                    | D FILE                              |                        |
|                          |                          |                                     |                        |
|                          |                          |                                     |                        |
|                          |                          |                                     |                        |
|                          |                          |                                     |                        |
|                          |                          |                                     |                        |
|                          |                          |                                     |                        |
|                          |                          |                                     |                        |
|                          |                          |                                     |                        |

The user, by clicking on the "Upload file" button, can select the necessary file and, after the upload, the "Save" button is enabled. Once the file is loaded you can delete it before sending.

| Upload attachments              |                          |                                    |                        |
|---------------------------------|--------------------------|------------------------------------|------------------------|
| Description: Application format | Mandatory attachment: Si | Allowed file extensions: pdf o p7m | Multiple uploading: No |
|                                 |                          | •                                  |                        |
|                                 |                          | 0                                  |                        |
|                                 | Drag                     | ou file here                       |                        |
|                                 |                          | or                                 |                        |
|                                 |                          |                                    |                        |
|                                 |                          |                                    | •                      |
| Name                            |                          | State                              |                        |
| Special power.p7m               |                          |                                    | •                      |
|                                 |                          |                                    |                        |
|                                 |                          |                                    |                        |
|                                 |                          |                                    |                        |
|                                 |                          |                                    |                        |
|                                 |                          |                                    |                        |
|                                 |                          |                                    |                        |
|                                 |                          |                                    |                        |
|                                 | CLOS                     | SAVE                               |                        |

The loading operation can be done either by pressing the "Upload file" button or by dragging the file into the appropriate box.

When loading an attachment, the system also reports any errors or anomalies by an alert message.

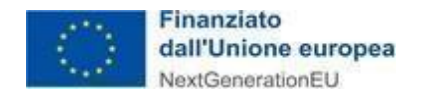

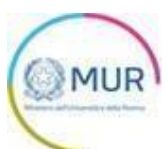

|                      | ۵                                      |  |
|----------------------|----------------------------------------|--|
|                      | Drag your file here                    |  |
|                      | or                                     |  |
|                      | UPLOAD FILE                            |  |
| Name                 | State                                  |  |
| Pdf di prova (1).pdf | After with the termer strands (which ) |  |
|                      |                                        |  |
|                      |                                        |  |
|                      |                                        |  |
|                      |                                        |  |
|                      |                                        |  |
|                      |                                        |  |
|                      | CLOSE SAVE                             |  |

Only after loading all the required attachments, the "Submit Application" button will be visible.

| Select the document type |                       | UPLOAD             |
|--------------------------|-----------------------|--------------------|
| REGENERATE APPLICATION   | EDIT APPLICATION DATA | SUBMIT APPLICATION |

By clicking on "Submit Application", the system will ask the user to confirm the action, indicating that after sending it will not be possible to make any changes to the application.

| Warning                                                                               |                                                                                                    |
|---------------------------------------------------------------------------------------|----------------------------------------------------------------------------------------------------|
| Once the application has been submitted, no changes can be made. Verify the correct a | ct affixing of the digital signature on the application and in all the annexes where the application is requested |
| Continue?                                                                             |                                                                                                    |
|                                                                                       |                                                                                                    |
|                                                                                       | CANCEL OK                                                                                                    |

After clicking OK, the user displays the protocol number assigned to the application, with the day and date of the submission.

|--|

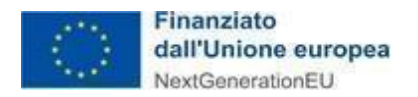

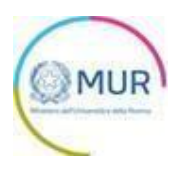

## **Receipt of the application**

Once the question has been sent, it will appear with "Sent" status. By accessing from the Home Page the User Displays the button "confirm sending"

| Instance ID           | 50B088EB   | DETAIL                   |
|-----------------------|------------|--------------------------|
| Creation date         | 25/08/2022 | DOWNLOAD CONFIRM SENDING |
| Host Institution Name | n/d        |                          |
| Submission date       | 31/08/2022 |                          |
| Status                | Sent       |                          |

This button allows the user to download the receipt of the application with the related protocol code and the date and time of its submission.

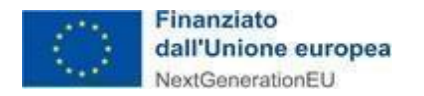

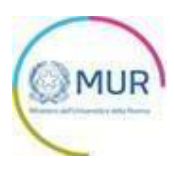

#### View, Edit or Delete Application

On the home page the user displays a summary table composed of the following columns:

- Code: identification code of the instance generated automatically by the system;
- Creation Date: system date on which the application was created;
- *Status:* the status are the following:
  - o "Sent": the instance has been sent. In this state the position is viewable read-only;
  - o *"Instance in Progress":* the instance has been created, but not sent. In this state the position is editable;
  - *"Cancelled":* the instance has been canceled. The position can only be read-only;
- Date of Submission: date on which submission to the system of the request took place (date on which the
  request was registered);
- *Protocol:* instance protocol (generated only after sending);

• *Detail*: from which operations "Detail/Dowload Confirm Sending" e/o "Delete" may be carried out.

| Code     | Creation date | Status               | Date of submission | Protocol | Detail                                  |
|----------|---------------|----------------------|--------------------|----------|-----------------------------------------|
| 9752FC8A | 29/08/2022    | Instance in progress | Not yet submitted  |          | 1                                       |
| 673816E9 | 30/08/2022    | Instance in progress | Not yet submitted  |          | 1                                       |
|          |               |                      |                    |          | Items per page: 5 ▼ 1 - 2 of 2  < < > > |
|          |               | INSERT               | NEW INSTANCE       |          |                                         |

By clicking on the icon

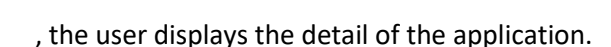

there are two buttons:

- "Detail", allows the user only the display of the application in case of "Instance in progress" or "Cancelled" status, instead allows the edit in case of "Instance in progress" status;
- *Delete,* allows the user to delete the application, only if the application is NOT in the "Sent" status.

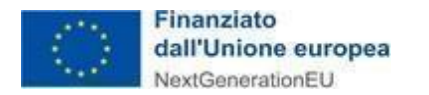

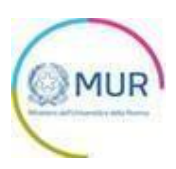

|                      | Home | Contact | User Manual | Logout |                      |        |
|----------------------|------|---------|-------------|--------|----------------------|--------|
| Instance ID          |      |         |             |        | BAA5A2D7             | DETAI  |
| Creation date        |      |         |             |        | 26/08/2022           |        |
| Host Institution Nar | me   |         |             |        | n/d                  |        |
| Submission date      |      |         |             |        | n/d                  |        |
| Status               |      |         |             |        | Instance in progress | DELETE |

By clicking on the "Detail" button, the user displays the sections that make up the stages of the application and, where necessary, modify in case of *"Instance in progress"* status.

By clicking on the "Delete" button, the user displays a Warning that requires confirmation of the operation being carried out.

| Warning                                                   |   |  |  |  |  |  |  |
|-----------------------------------------------------------|---|--|--|--|--|--|--|
| Are you sure you want to cancel the selected application? |   |  |  |  |  |  |  |
| Continue?                                                 | : |  |  |  |  |  |  |
| _                                                         | _ |  |  |  |  |  |  |
| CANCEL OF                                                 |   |  |  |  |  |  |  |
|                                                           | _ |  |  |  |  |  |  |

By clicking on the "OK" button, the application is canceled, remaining visible to the applicant in the summary table on the home page, in the "Cancelled" status, it is visible to the user read-only.

The system returns the message confirming the operation.

| Code     | Creation date | Status    | Date of submission             | Protocol     | Detail |  |
|----------|---------------|-----------|--------------------------------|--------------|--------|--|
| 50B088EB | 25/08/2022    | Sent      | 31/08/2022                     | MSCA_0000005 | 1      |  |
| F5EC9253 | 25/08/2022    | Cancelled | Not yet submitted              |              | 1      |  |
| F4E62677 | 26/08/2022    | Cancelled | 26/08/2022                     | MSCA_0000001 | 1      |  |
| BAA5A2D7 | 26/08/2022    | Cancelled | Request successfully canceled. |              | 1      |  |

By clicking on "Cancel", the modification is saved and the system stores the operation carried out.

For any technical support please contact gea@mur.gov.it